COPYRIGHT © Hangzhou EZVIZ Software Co., Ltd. ΜΕ ΤΗΝ ΕΠΙΦΥΛΑΞΗ ΠΑΝΤΟΣ ΔΙΚΑΙΩΜΑΤΟΣ. Όλες οι πληροφορίες, συμπεριλαμβανομένων μεταξύ άλλων των διατυπώσεων, των εικόνων και των γραφικών, αποτελούν ιδιοκτησία της Hangzhou EZVIZ Software Co., Ltd. (εφεξής η «EZVIZ»). Απαγορεύεται η αναπαραγωγή, τροποποίηση, μετάφραση ή διανομή του παρόντος εγχειριδίου χρήστη (εφεξής «το Εγχειρίδιο») στο σύνολό του ή εν μέρει με οποιονδήποτε τρόπο, χωρίς την προηγούμενη έγγραφη συναίνεση της EZVIZ. Εφόσον δεν ορίζεται διαφορετικά, η EZVIZ δεν παρέχει καμία εγγύηση και δεν προβαίνει σε καμία δήλωση, ρητή ή σιωπηρή, αναφορικά με το Εγχειρίδιο.

### Πληροφορίες για το παρόν εγχειρίδιο

Το εγχειρίδιο περιλαμβάνει οδηγίες για τη χρήση και τη διαχείριση του προϊόντος. Οι φωτογραφίες, τα διαγράμματα, οι εικόνες και όλες οι άλλες πληροφορίες που ακολουθούν προορίζονται μόνο για περιγραφή και επεξήγηση. Οι πληροφορίες που περιέχονται στο εγχειρίδιο υπόκεινται σε αλλαγές, χωρίς προειδοποίηση, λόγω ενημερώσεων υλικολογισμικού ή για άλλους λόγους. Για την τελευταία έκδοση, ανατρέξτε στον ιστότοπο της ∈z∨ιz™ (http://www.ezviz.com).

#### Ιστορικό αναθεωρήσεων

Νέα έκδοση - Ιανουάριος 2025

### Αναγνώριση εμπορικών σημάτων

∈z∨ız ™, 💕 ™, και άλλα εμπορικά σήματα και λογότυπα της EZVIZ αποτελούν ιδιοκτησία της EZVIZ σε διάφορες δικαιοδοσίες. Λοιπά εμπορικά σήματα και λογότυπα που αναφέρονται παρακάτω αποτελούν ιδιοκτησία των αντίστοιχων ιδιοκτητών.

#### Νομική αποποίηση ευθύνης

ΣΤΟΝ ΜΕΓΙΣΤΟ ΒΑΘΜΟ ΠΟΥ ΕΠΙΤΡΕΠΕΤΑΙ ΒΑΣΕΙ ΤΗΣ ΙΣΧΥΟΥΣΑΣ ΝΟΜΟΘΕΣΙΑΣ, ΤΟ ΠΡΟΙΌΝ ΠΟΥ ΠΕΡΙΓΡΑΦΕΤΑΙ, ΜΑΖΙ ΜΕ ΤΟ ΥΛΙΚΟ, ΤΟ ΛΟΓΙΣΜΙΚΟ ΚΑΙ ΤΟ ΥΛΙΚΟΛΟΓΙΣΜΙΚΟ ΤΟΥ, ΠΑΡΕΧΟΝΤΑΙ «ΩΣ ΕΧΕΙ», ΜΕ ΟΛΕΣ ΤΙΣ ΑΤΕΛΕΙΕΣ ΚΑΙ ΤΑ ΣΦΑΛΜΑΤΑ. Η ΕΖVΙΖ ΔΕΝ ΠΡΟΒΑΙΝΕΙ ΣΕ ΚΑΜΙΑ ΕΓΓΥΗΣΗ, ΡΗΤΗ Ή ΣΙΩΠΗΡΗ, ΣΥΜΠΕΡΙΛΑΜΒΑΝΟΜΕΝΩΝ ΕΝΔΕΙΚΤΙΚΑ ΤΩΝ ΕΓΓΥΗΣΕΩΝ ΕΜΠΟΡΕΥΣΙΜΟΤΗΤΑΣ, ΙΚΑΝΟΠΟΙΗΤΙΚΗΣ ΠΟΙΟΤΗΤΑΣ, ΚΑΤΑΛΛΗΛΟΤΗΤΑΣ ΓΙΑ ΣΥΓΚΕΚΡΙΜΕΝΟ ΣΚΟΠΟ ΚΑΙ ΜΗ ΚΑΤΑΠΑΤΗΣΗΣ ΔΙΚΑΙΩΜΑΤΩΝ ΤΡΙΤΩΝ. Η ΕΖVΙΖ ΚΑΙ ΟΙ ΔΙΕΥΘΥΝΤΕΣ, ΤΑ ΣΤΕΛΕΧΗ, ΟΙ ΕΡΓΑΖΟΜΕΝΟΙ Ή ΟΙ ΕΚΠΡΟΣΩΠΟΙ ΑΥΤΗΣ ΔΕΝ ΕΙΝΑΙ ΣΕ ΚΑΜΙΑ ΠΕΡΙΠΤΩΣΗ ΥΠΕΥΘΥΝΟΙ ΠΡΟΣ ΕΣΑΣ ΓΙΑ ΟΠΟΙΑΔΗΠΟΤΕ ΕΙΔΙΚΗ, ΑΠΟΘΕΤΙΚΗ, ΣΥΜΠΤΩΜΑΤΙΚΗ Ή ΕΜΜΕΣΗ ΖΗΜΙΑ, ΣΥΜΠΕΡΙΛΑΜΒΑΝΟΜΕΝΩΝ ΜΕΤΑΞΥ ΑΛΛΩΝ ΖΗΜΙΩΝ ΓΙΑ ΑΠΩΛΕΙΑ ΕΠΙΧΕΙΡΗΜΑΤΙΚΩΝ ΚΕΡΔΩΝ, ΔΙΑΚΟΠΗ ΕΠΙΧΕΙΡΗΜΑΤΙΚΗΣ ΛΕΙΤΟΥΡΓΙΑΣ Ή ΑΠΩΛΕΙΑ ΔΕΔΟΜΕΝΩΝ Ή ΤΕΚΜΗΡΙΩΣΗΣ, ΣΕ ΣΧΕΣΗ ΜΕ ΤΗ ΧΡΗΣΗ ΤΟΥ ΠΡΟΙΌΝΤΟΣ, ΑΚΟΜΗ ΚΑΙ ΕΑΝ Η ΕΖVΙΖ ΕΧΕΙ ΕΝΗΜΕΡΩΘΕΙ ΓΙΑ ΤΗΝ ΠΙΘΑΝΟΤΗΤΑ ΤΕΤΟΙΩΝ ΖΗΜΙΩΝ.

ΣΤΟΝ ΜΕΓΙΣΤΟ ΒΑΘΜΟ ΠΟΥ ΕΠΙΤΡΕΠΕΤΑΙ ΒΑΣΕΙ ΤΗΣ ΙΣΧΥΟΥΣΑΣ ΝΟΜΟΘΕΣΙΑΣ, ΣΕ ΚΑΜΙΑ ΠΕΡΙΠΤΩΣΗ Η ΣΥΝΟΛΙΚΗ ΕΥΘΥΝΗ ΤΗΣ ΕΖΥΙΖ ΓΙΑ ΟΛΕΣ ΤΙΣ ΖΗΜΙΕΣ ΔΕΝ ΘΑ ΥΠΕΡΒΑΙΝΕΙ ΤΗΝ ΑΡΧΙΚΗ ΤΙΜΗ ΑΓΟΡΑΣ ΤΟΥ ΠΡΟΙΌΝΤΟΣ.

Η ΕΖVΙΖ ΔΕΝ ΑΝΑΛΑΜΒΑΝΕΙ ΟΠΟΙΑΔΗΠΟΤΕ ΕΥΘΥΝΗ ΓΙΑ ΤΡΑΥΜΑΤΙΣΜΟ Ή ΥΛΙΚΗ ΒΛΑΒΗ ΩΣ ΣΥΝΕΠΕΙΑ ΤΗΣ ΔΙΑΚΟΠΗΣ ΛΕΙΤΟΥΡΓΙΑΣ ΤΟΥ ΠΡΟΙΟΝΤΟΣ Ή ΔΙΑΚΟΠΗΣ ΤΗΣ ΥΠΗΡΕΣΙΑΣ ΠΟΥ ΟΦΕΙΛΕΤΑΙ ΣΕ: Α) ΛΑΝΘΑΣΜΕΝΗ ΕΓΚΑΤΑΣΤΑΣΗ Ή ΧΡΗΣΗ ΔΙΑΦΟΡΕΤΙΚΗΣ ΤΗΣ ΠΡΟΒΛΕΠΟΜΕΝΗΣ, Β) ΠΡΟΣΤΑΣΙΑ ΤΩΝ ΕΘΝΙΚΩΝ Ή ΔΗΜΟΣΙΩΝ ΣΥΜΦΕΡΟΝΤΩΝ, Γ) ΑΝΩΤΕΡΑ ΒΙΑ, Δ) ΕΣΑΣ Ή ΤΡΙΤΟΥΣ, ΣΥΜΠΕΡΙΛΑΜΒΑΝΟΜΕΝΗΣ, ΕΝΔΕΙΚΤΙΚΑ, ΤΗΣ ΧΡΗΣΗΣ ΠΡΟΙΟΝΤΩΝ, ΛΟΓΙΣΜΙΚΟΥ ΚΑΙ ΕΦΑΡΜΟΓΩΝ ΤΡΙΤΩΝ, ΜΕΤΑΞΥ ΑΛΛΩΝ.

ΣΧΕΤΙΚΑ ΜΕ ΤΟ ΠΡΟΪΟΝ ΜΕ ΠΡΟΣΒΑΣΗ ΣΤΟ ΔΙΑΔΙΚΤΥΟ, Η ΧΡΗΣΗ ΤΟΥ ΠΡΟΙΌΝΤΟΣ ΠΡΑΓΜΑΤΟΠΟΙΕΙΤΑΙ ΕΞ ΟΛΟΚΛΗΡΟΥ ΜΕ ΔΙΚΗ ΣΑΣ ΕΥΘΥΝΗ. Η ΕΖVΙΖ ΔΕΝ ΑΝΑΛΑΜΒΑΝΕΙ ΟΠΟΙΑΔΗΠΟΤΕ ΕΥΘΥΝΗ ΚΑΚΟΒΟΥΛΗΣ ΧΡΗΣΗΣ, ΔΙΑΡΡΟΗΣ ΠΡΟΣΩΠΙΚΩΝ ΔΕΔΟΜΕΝΩΝ Ή ΟΠΟΙΩΝΔΗΠΟΤΕ ΑΛΛΩΝ ΖΗΜΙΩΝ ΠΡΟΚΥΨΟΥΝ ΛΟΓΩ ΚΥΒΕΡΝΟΕΠΙΘΕΣΗΣ, ΕΠΙΘΕΣΗΣ ΗΛΕΚΤΡΟΝΙΚΗΣ ΠΕΙΡΑΤΕΙΑΣ, ΠΡΟΣΒΟΛΗΣ ΑΠΟ ΙΟΥΣ Ή ΑΛΛΟΥΣ ΚΙΝΔΥΝΟΥΣ ΑΣΦΑΛΕΙΑΣ ΤΟΥ ΔΙΑΔΙΚΤΥΟΥ.ΩΣΤΟΣΟ, Η ΕΖVΙΖ ΘΑ ΠΡΟΣΦΕΡΕΙ ΕΓΚΑΙΡΗΤΕΧΝΙΚΗ ΥΠΟΣΤΗΡΙΞΗ, ΕΦΟΣΟΝΑΠΑΙΤΗΘΕΙ. Η ΝΟΜΟΘΕΣΙΑ ΠΕΡΙ ΠΑΡΑΚΟΛΟΥΘΗΣΗ ΧΑΙ ΠΡΟΣΤΑΣΙΑΣ ΠΡΟΣΩΠΙΚΩΝ ΔΕΔΟΜΕΝΩΝ ΔΙΑΦΕΡΕΙ ΑΝΑ ΔΙΚΑΙΟΔΟΣΙΑ. ΣΥΜΒΟΥΛΕΥΤΕΙΤΕ ΟΛΟΥΣ ΤΟΥΣ ΣΧΕΤΙΚΟΥΣ ΝΟΜΟΥΣ ΣΤΗ ΔΙΚΑΙΟΔΟΣΙΑ ΣΑΣ, ΠΡΟΤΟΥ ΧΡΗΣΙΜΟΠΟΙΗΣΕΤΕ ΤΟ ΠΡΟΙΌΝ, ΓΙΑ ΝΑ ΒΕΒΑΙΩΘΕΙΤΕ ΟΤΙ Η ΧΡΗΣΗ ΤΟΥ ΕΙΝΑΙ ΣΥΜΦΩΝΗ ΜΕ ΤΗΝ ΙΣΧΥΟΥΣΑ ΝΟΜΟΘΕΣΙΑ. Η ΕΖVΙΖ ΔΕΝ ΦΕΡΕΙ ΕΥΘΥΝΗ ΣΕ ΠΕΡΙΠΤΩΣΗ ΠΟΥ ΤΟ ΠΡΟΙΌΝ ΧΡΗΣΙΜΟΠΟΙΗΘΕΙ ΜΕ ΠΑΡΑΝΟΜΟΥΣ ΣΚΟΠΟΥΣ.

ΣΕ ΠΕΡΙΠΤΩΣΗ ΤΥΧΟΝ ΔΙΕΝΕΞΕΩΝ ΜΕΤΑΞΥ ΤΩΝ ΠΑΡΑΠΑΝΩ ΚΑΙ ΤΗΣ ΙΣΧΥΟΥΣΑΣ ΝΟΜΟΘΕΣΙΑΣ, ΠΡΟΤΕΡΑΙΟΤΗΤΑ ΕΧΕΙ Η ΔΕΥΤΕΡΗ.

# Πίνακας περιεχομένων

| Οδηγίες1                                            |
|-----------------------------------------------------|
| Περιεχόμενα συσκευασίας2                            |
| Επισκόπηση3                                         |
| 1. Μπροστινό πλαίσιο3                               |
| 2. Πίσω πλαίσιο                                     |
| Εγκατάσταση5                                        |
| 1. Δείτε το βίντεο εγκατάστασης5                    |
| Φορτίστε πλήρως την μπαταρία5                       |
| Εγκαταστήστε την μπαταρία6                          |
| Ορίστε την κατεύθυνση ανοίγματος της πόρτας6        |
| Δημιουργία Νέου Διαχειριστή7                        |
|                                                     |
| Λήψη της εφαρμογής EZVIZ7                           |
| Λήψη της εφαρμογής ΕΖVΙΖ7<br>Ρυθμίσεις Κλειδώματος9 |
| Λήψη της εφαρμογής ΕΖVΙΖ7<br>Ρυθμίσεις Κλειδώματος  |
| <b>Λήψη της εφαρμογής EZVIZ</b>                     |
| Λήψη της εφαρμογής EZVIZ                            |
| Λήψη της εφαρμογής ΕΖVΙΖ                            |
| <b>Λήψη της εφαρμογής EZVIZ</b>                     |
| <b>Λήψη της εφαρμογής EZVIZ</b>                     |
| <b>Λήψη της εφαρμογής EZVIZ</b>                     |
| <b>Λήψη της εφαρμογής EZVIZ</b>                     |
| <b>Λήψη της εφαρμογής ΕΖVΙΖ</b>                     |
| Λήψη της εφαρμογής EZVIZ                            |
| Λήψη της εφαρμογής EZVIZ                            |
| Λήψη της εφαρμογής EZVIZ                            |
| Λήψη της εφαρμογής EZVIZ                            |
| Λήψη της εφαρμογής EZVIZ                            |

Λειτουργία και διαχείριση ......19

| 1.                                | Ξεκλείδωμα έκτακτης ανάγκης       | 19 |
|-----------------------------------|-----------------------------------|----|
| 2.                                | Ειδοποιήσεις                      | 19 |
| 3.                                | Επαναφορά εργοστασιακών ρυθμίσεων | 19 |
| Λειτουργίες στην εφαρμογή ΕΖVΙΖ20 |                                   |    |

| Σ  | Συντήρηση            |    |  |
|----|----------------------|----|--|
| 1. | Καθημερινή συντήρηση | 21 |  |
| 2. | Συχνές ερωτήσεις     | 21 |  |

# Οδηγίες

- Ο τρόπος εγκατάστασης της Έξυπνης Κλειδαριάς ΕΖVΙΖ με δακτυλικό αποτύπωμα (εφ' εξής καλούμενης «κλειδαριά») επηρεάζει την κανονική λειτουργία και τη διάρκεια ζωής της. Προτείνεται η εγκατάσταση από επαγγελματίες και η διάτρηση οπών για την τοποθέτηση της κλειδαριάς σύμφωνα με το πρότυπο οπών στο παράρτημα.
- Προτείνεται η αφαίρεση της κλειδαριάς, εάν το σπίτι σας βρίσκεται σε διαδικασία ανακαίνισης και η επανατοποθέτησή της μετά την ολοκλήρωση των εργασιών, για να αποτραπούν τυχόν φθορές στην κλειδαριά και μείωση της διάρκειας ζωής της.
- Παρακαλούμε σημειώστε ότι διαβρωτικά καθαριστικά υγρά μπορεί να προκαλέσουν ζημιά ή διάβρωση στο σώμα του κλειδαριάς.
- Αποφύγετε την εγκατάσταση του κλειδαριού σε μια εντελώς ανοιχτή σκηνή.
- Έχετε υπόψη ότι τα απολυμαντικά ενδέχεται να προκαλέσουν φθορά στο σώμα της κλειδαριάς.
- Όταν ολοκληρωθεί η αρχικοποίηση, η κλειδαριά διαγράφει όλες τις πληροφορίες χρήστη. Μετά από την εγκατάσταση και τη ρύθμιση των παραμέτρων της κλειδαριάς, προσθέστε το δακτυλικό αποτύπωμα, τον κωδικό πρόσβασης ή την κάρτα, όπως απαιτείται.
- Όταν η τάση της μπαταρίας είναι χαμηλή μετά από χρήση για κάποιο διάστημα, η προειδοποίηση χαμηλής τάσης ενεργοποιείται. Φορτίστε την μπαταρία εγκαίρως.
- Εάν απουσιάζετε από το σπίτι ή δεν πρόκειται να χρησιμοποιήσετε την κλειδαριά για μεγάλο χρονικό διάστημα, κρατήστε ένα μηχανικό κλειδί μαζί σας και μην το αφήνετε εντός του σπιτιού. Αφαιρείτε την μπαταρία για να διατηρήσετε τη διάρκεια ζωής της κλειδαριάς.
- Λαμβάνοντας υπόψη ότι η κλειδαριά τοποθετείται σε εξωτερικούς χώρους, προτείνουμε να δείξετε ιδιαίτερη προσοχή στην ασφάλεια χρήσης, καθώς και στην κατάλληλη φύλαξη εξαρτημάτων μικρών διαστάσεων όπως το μηχανικό κλειδί ή η κάρτα ανίχνευσης. Πριν από το ξεκλείδωμα και την αλλαγή ρυθμίσεων όπως ο κωδικός πρόσβασης και η κάρτα ανίχνευσης, πρέπει να ελέγχετε τον γύρω χώρο ώστε να αποφύγετε κίνδυνο κλοπής ή αντιγραφής των πληροφοριών ξεκλειδώματος.
- Για χρήστες με επίπεδο ή λεπτό δακτυλικό αποτύπωμα, προτείνεται για την καταχώριση του δακτυλικού αποτυπώματος να χρησιμοποιείται ο αντίχειρας, ώστε να αυξηθεί το ποσοστό επιτυχίας, καθώς και η καταχώριση περισσότερων του ενός δακτυλικών αποτυπωμάτων του ίδιου χρήστη. Υποστηρίζονται έως 5 δακτυλικά αποτυπώματα για τον ίδιο χρήστη.
- Η τεχνολογία αναγνώρισης βιομετρικών δεδομένων σε αυτό το προϊόν λειτουργεί ΑΠΟΚΛΕΙΣΤΙΚΑ ΤΟΠΙΚΑ στο προϊόν που ελέγχετε και διαχειρίζεστε μόνοι σας, και υπηρετεί μόνο τον σκοπό της υποστήριξης της απόφασής σας να ξεκλειδώσετε. Κατά τη διάρκεια ολόκληρου του μαθήματος, τα αποθηκευμένα δεδομένα περιλαμβάνουν πάντα τις τεχνικές τιμές, δηλαδή τα βιομετρικά δεδομένα που έχουν ληφθεί από τα πρότυπα που παρείχατε εκ των προτέρων (όπως εικόνες προσώπου, πρότυπα δακτυλικών αποτυπωμάτων, πρότυπα φλεβών των παλάμων), τα οποία δεν μπορούν να χρησιμοποιηθούν για την ανακατασκευή των αρχικών δεδομένων.
- Στην κλειδαριά μπορούν να αποθηκευτούν έως 50 δακτυλικά αποτυπώματα, 50 κωδικοί και 50 κάρτες.

# Περιεχόμενα συσκευασίας

| Αρ. | Ονομασία εξαρτήματος                | Ποσότητα |
|-----|-------------------------------------|----------|
| 1   | Εμπρός πίνακας                      | ×1       |
| 2   | Πίσω πίνακας                        | ×1       |
| 3   | Πρότυπο τρυπανιού                   | ×1       |
| 4   | Σώμα κλειδαριάς ×1                  |          |
| 5   | Τυπική σακούλα βιδών ×1             |          |
| 6   | Σακούλα βιδών σώματος<br>κλειδαριάς | ×1       |
| 7   | Μπαταρία ×1                         |          |
| 8   | Τσάντα Κλειδιών ×1                  |          |
| 9   | Τετράγωνο ράβδος ×1                 |          |
| 10  | Αυτοκόλλητα ×1                      |          |
| 11  | Ρυθμιστικές πληροφορίες ×1          |          |
| 12  | Οδηγός γρήγορης εκκίνησης ×1        |          |

Η εμφάνιση του κλειδαριού υπόκειται στο πραγματικό που αγοράσατε.

## Επισκόπηση

### 1. Μπροστινό πλαίσιο

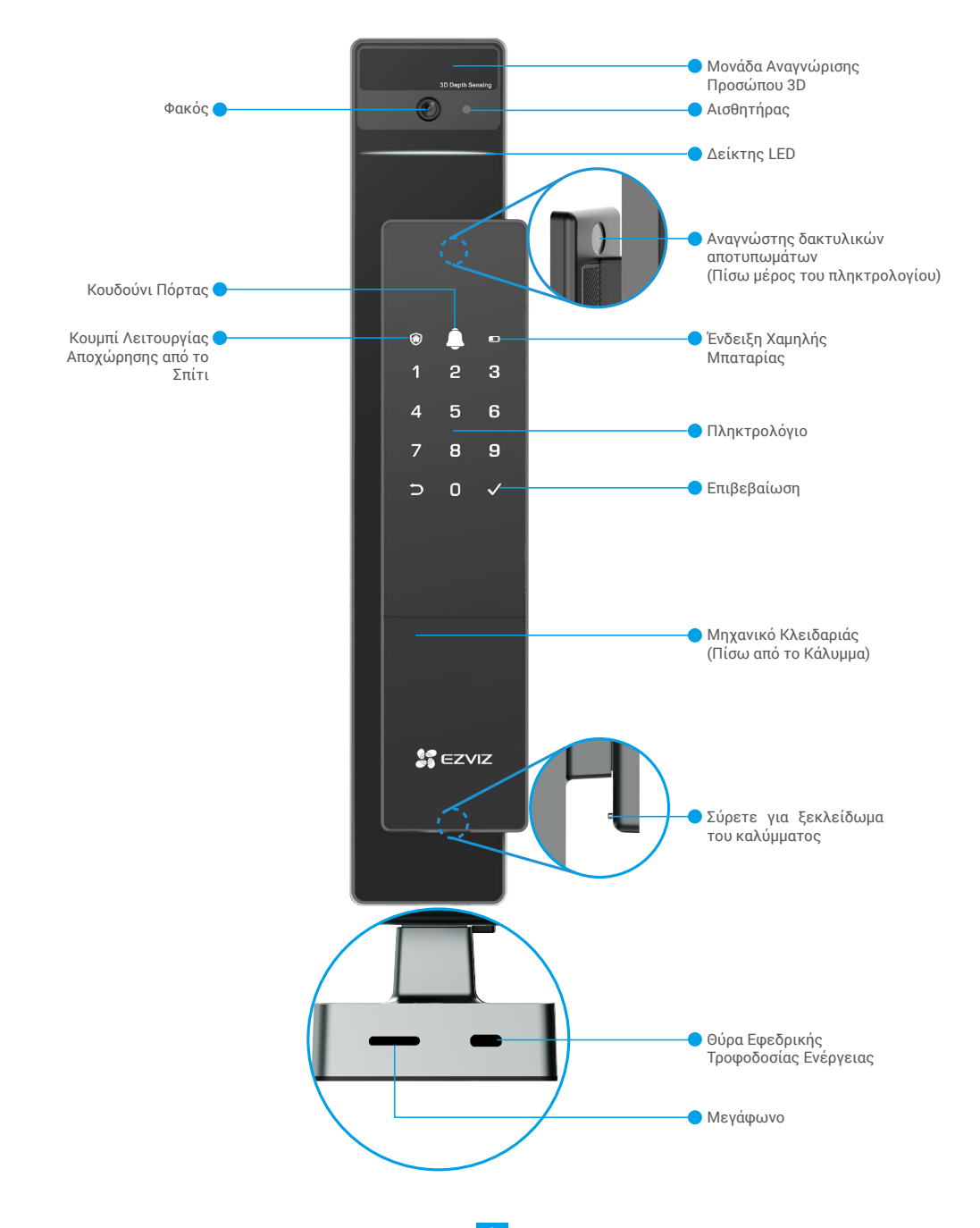

### 2. Πίσω πλαίσιο

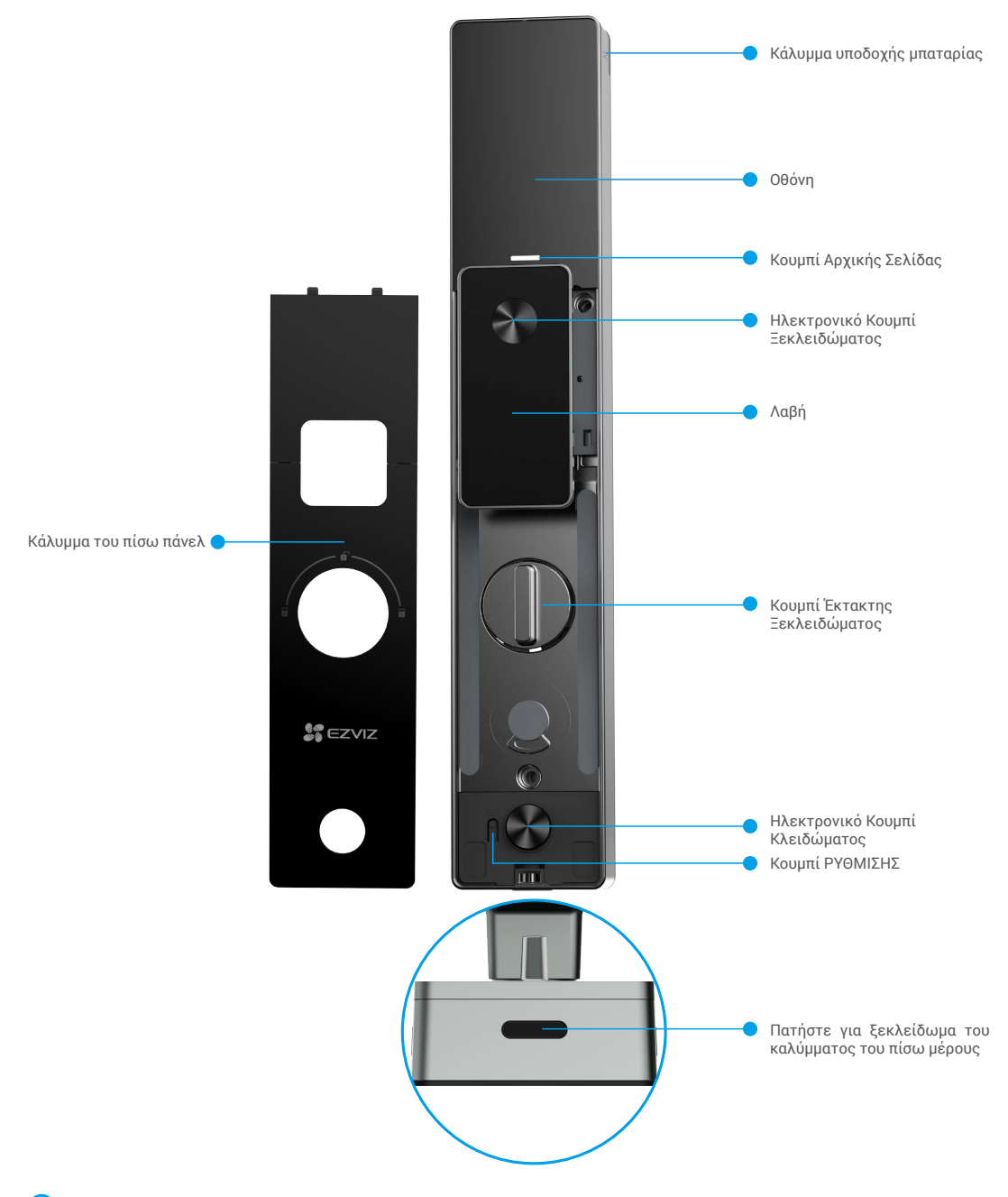

Η εμφάνιση του κλειδαριού υπόκειται στο πραγματικό που αγοράσατε.

## Εγκατάσταση

## 1. Δείτε το βίντεο εγκατάστασης

Πατήστε το 🔍 για να παρακολουθήσετε το βίντεο εγκατάστασης.

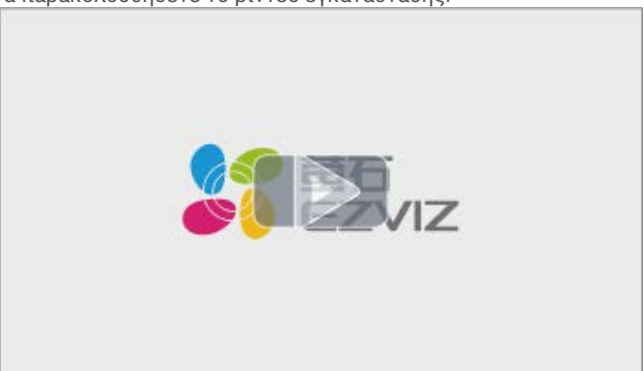

# Φορτίστε πλήρως την μπαταρία

Συνδέστε τη μπαταρία (περιλαμβάνεται στη συσκευασία) σε πρίζα ρεύματος μέσω προσαρμογέα ρεύματος.

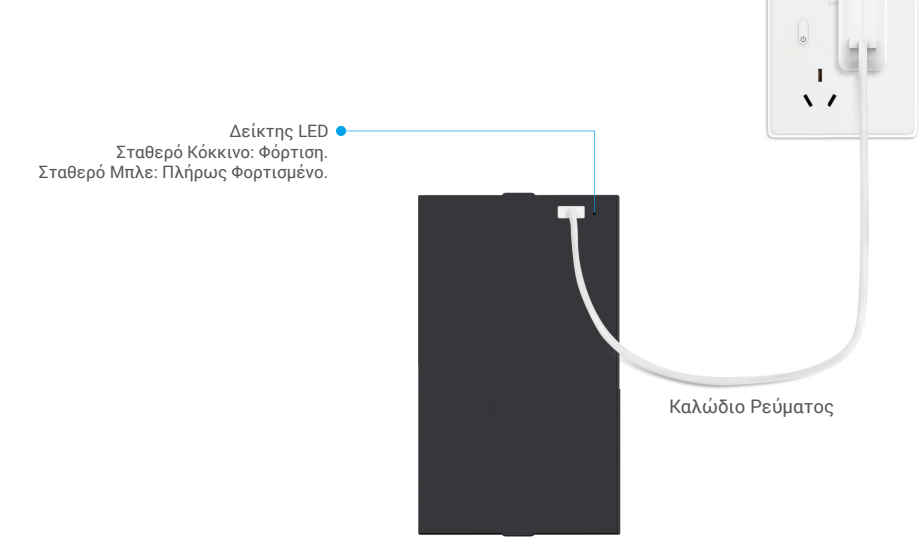

- Πριν από την πρώτη χρήση, παρακαλούμε φορτίστε την μπαταρία λιθίου.
  - Πριν φορτίσετε τη μπαταρία, παρακαλούμε αφαιρέστε την από το πίσω μέρος.
  - Η πρίζα πρέπει να είναι εγκατεστημένη κοντά στο τροφοδοτικό και να είναι εύκολα προσβάσιμη.

## Εγκαταστήστε την μπαταρία

1. Μετά την εγκατάσταση, αφαιρέστε το κάλυμμα του υποδοχέα μπαταρίας από το πίσω μέρος του πάνελ.

- 2. Εγκαταστήστε την μπαταρία λιθίου (περιλαμβάνεται στη συσκευασία) στην υποδοχή της μπαταρίας. 3. Τοποθετήστε ξανά το κάλυμμα.

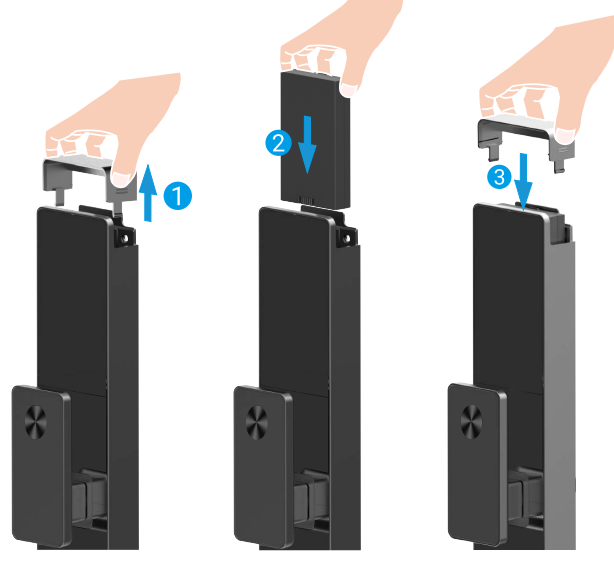

# Ορίστε την κατεύθυνση ανοίγματος της πόρτας

Μετά την ολοκλήρωση της εγκατάστασης, παρακαλούμε ακολουθήστε τις φωνητικές οδηγίες για να ρυθμίσετε την κατεύθυνση ανοίγματος της πόρτας.

- Ο Πατήστε "√" για να συνεχίσετε τη διαδικασία.
- 2 "1" "2" ανάβουν στο πληκτρολόγιο.
- Πατήστε "1" για να ρυθμίσετε την πόρτα σε "δεξιό άνοιγμα".
- Πατήστε "2" για να ρυθμίσετε την πόρτα σε "αριστερό άνοιγμα".

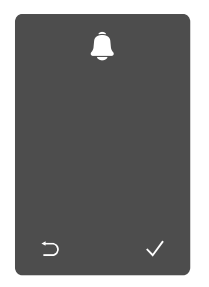

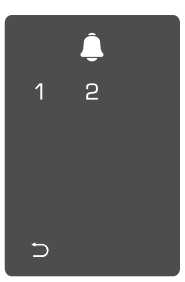

# Δημιουργία Νέου Διαχειριστή

Παρακαλώ ακολουθήστε τις φωνητικές οδηγίες για να δημιουργήσετε τον πρώτο διαχειριστή.

Ο Αγγίξτε την περιοχή του πληκτρολογίου για να ενεργοποιήσετε το κλείδωμα.

- 2 Τα φωτάκια "⊃" και "√"
- Πατήστε "⊃" για έξοδο. Πατήστε
- προσθέσετε διαχειριστή.

Θ Εισαγάγετε το στο πληκτρολόγιο ανάβουν. αντίστοιχο έγκυρο κωδικό πρόσβασης 6-10 ψηφίων "√" νια να και πατήστε "√" νια έναν επιβεβαίωση.

④ Επαναλάβετε τον κωδικό πρόσβασης ξανά και πατήστε "√" νια επιβεβαίωση.

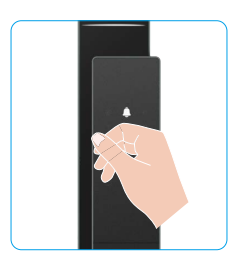

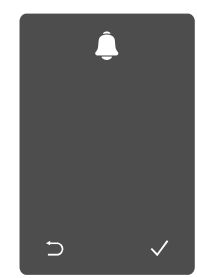

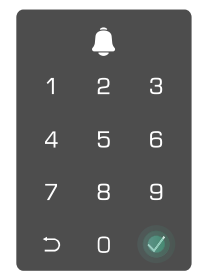

# Λήψη της εφαρμογής EZVIZ

- 1. Συνδέστε το κινητό σας τηλέφωνο στο Wi-Fi 2,4GHz (προτείνεται).
- 2. Πραγματοποιήστε λήψη και εγκατάσταση της εφαρμογής ΕΖVIZ, αναζητώντας τον όρο «ΕΖVIZ» στο Αρρ Store ή το Google Play™.
- 3. Εκκινήστε την εφαρμογή και δημιουργήστε έναν λογαριασμό χρήστη ΕΖVΙΖ.

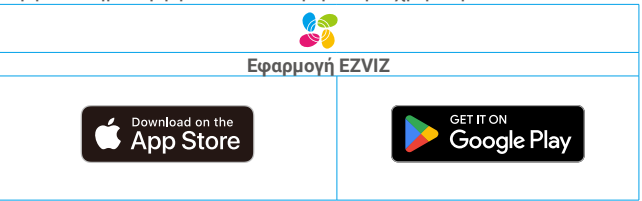

🕦 Αν χρησιμοποιείτε ήδη την εφαρμογή, βεβαιωθείτε ότι διαθέτετε την πλέον πρόσφατη έκδοση. Για να μάθετε αν υπάρχει κάποια διαθέσιμη ενημέρωση, μεταβείτε στο App Store και αναζητήστε τον όρο «EZVIZ».

# Προσθήκη κλειδαριάς στην εφαρμογή EZVIZ

- Η διεπαφή της εφαρμογής ενδέχεται να διαφέρει λόγω ενημέρωσης της έκδοσης. Προτεραιότητα έχει η διεπαφή της εφαρμογής που εγκαταστήσατε στο τηλέφωνό σας.
  - Προσθέστε την κλειδαριά στην εφαρμογή ΕΖVΙΖ ακολουθώντας τα εξής βήματα:
  - 1. Συνδεθείτε στον λογαριασμό σας στην εφαρμογή ΕΖVΙΖ.
  - Στην αρχική οθόνη, πατήστε το «+» στην πάνω δεξιά γωνία για να μεταβείτε στη σελίδα σάρωσης κωδικού QR.
  - 3. Πατήστε το κουμπί στο κάτω μέρος του πίσω πάνελ για να αφαιρέσετε το κάλυμμα του πίσω πάνελ.

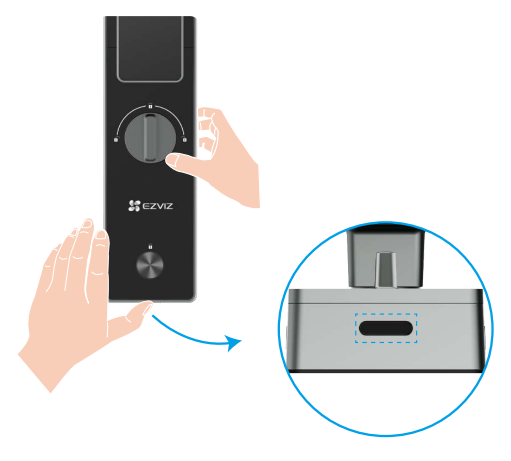

4. Πατήστε και κρατήστε πατημένο το κουμπί SET στο πίσω μέρος μέχρι να στείλει η κλειδαριά μια φωνητική εντολή και ο δείκτης LED αρχίσει να αναβοσβήνει, που σημαίνει ότι έχει ενεργοποιηθεί η λειτουργία σύζευξης.

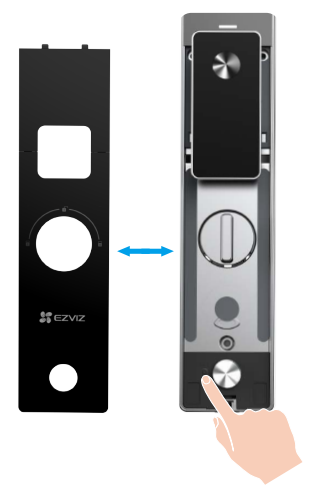

5. Σαρώστε τον κωδικό QR που εμφανίζεται στην οθόνη.

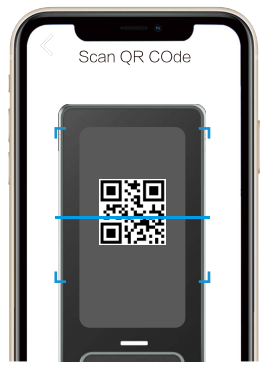

6. Ακολουθήστε τον οδηγό της εφαρμογής ΕΖVΙΖ για να ολοκληρώσετε τη διαμόρφωση Wi-Fi και να προσθέσετε το κλείδωμα στον λογαριασμό της εφαρμογής EZVIZ.

# Ρυθμίσεις Κλειδώματος

Στη συνέχεια, μπορείτε να ρυθμίσετε το κλείδωμα όπως απαιτείται.

- Πριν από την πρώτη χρήση, αφαιρέστε την προστατευτική μεμβράνη από την κλειδαριά.
- A Έχετε υπόψη ότι τα απολυμαντικά ενδέχεται να προκαλέσουν φθορά στο σώμα της κλειδαριάς.
- 1. Πληκτρολόγιο

۲

1

4

C

|     |   | Εικονίδιο    | Περιγραφές                            |
|-----|---|--------------|---------------------------------------|
|     |   | 0 ~ 9        | αριθμητικό πλήκτρο                    |
|     |   | IJ           | Ακύρωση, επιστροφή ή<br>έξοδος        |
| 2 3 | } | _            |                                       |
| 5 E | 6 | $\checkmark$ | επιβεβαίωση                           |
| 3 5 | ) | ۲            | λειτουργία αποχώρησης από<br>το σπίτι |
|     | / | <u></u>      | κουδούνι πόρτας                       |
|     |   | Ð            | Ένδειξη χαμηλής μπαταρίας             |
|     |   |              |                                       |

### 2. Είσοδος στο μενού

Για τη ρύθμιση, ακολουθήστε τα εξής βήματα.

Πατήστε μία φορά το κουμπί SET.

Όταν το πληκτρολόγιο φωτίζεται, επαληθεύστε με το δαχτυλικό αποτύπωμα, τον κωδικό ή την κάρτα του διαχειριστή. **3** "1" "2" "3" "4" "5" "6" "⊃" στο πληκτρολόγιο θα φωτίσει.

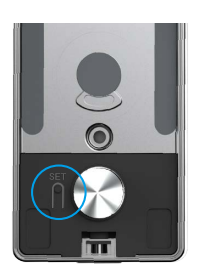

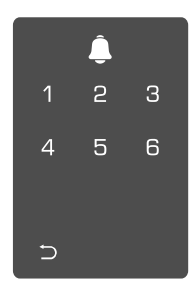

### 3. Ευρετήριο μενού

Το μενού εδώ παρέχεται μόνο για λόγους αναφοράς.

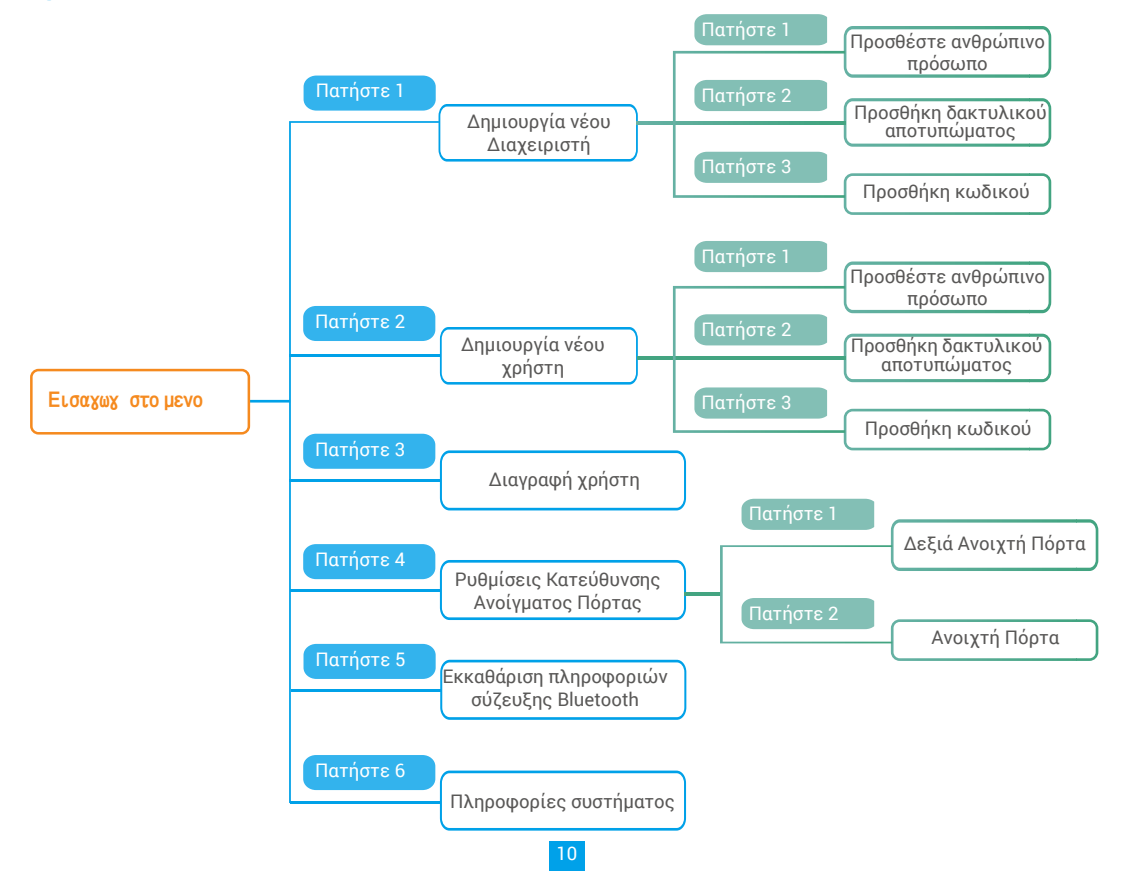

### 4. Προσθήκη διαχειριστών/χρηστών

Ο Μπείτε στο μενού.(Για αναλυτικές ⊘ Πατήστε «1» για να προσθέσετε διαχειριστή ή «2» για να οδηγίες, ανατρέξτε στην ενότητα «Είσοδος προσθέσετε χρήστη. στο μενού»)

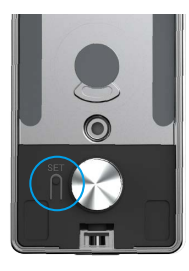

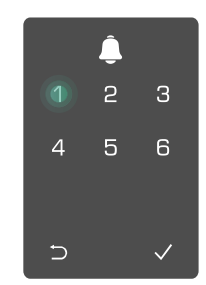

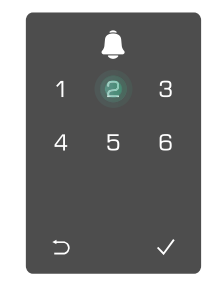

| Ρόλος        | Ξεκλείδωμα<br>πόρτας | Είσοδος στο μενού και ρύθμιση<br>κλειδαριάς |
|--------------|----------------------|---------------------------------------------|
| Διαχειριστής | $\checkmark$         | $\checkmark$                                |
| Χρήστης      | $\checkmark$         | Х                                           |

Οι απλοί χρήστες μπορούν μόνον να ξεκλειδώνουν την πόρτα, αφού καταχωριστεί η μέθοδος ανοίγματος. Ο διαχειριστής μπορεί όχι μόνο να ξεκλειδώνει την πόρτα, αλλά και να συνδέεται στο μενού ώστε να προσθέτει και να διαγράφει χρήστες και να τροποποιεί άλλες ρυθμίσεις

Όταν προσθέτετε διαχειριστή ή χρήστη, ανάβουν τα ψηφία που αντιστοιχούν στον αριθμό του χρήστη, ξεκινώντας από το 001 από προεπιλογή (π.χ., για τον χρήστη με αριθμό 001 αναβοσβήνουν αργά οι τρεις αριθμοί 0-0-1 από μία φορά διαδοχικά).

### 5. Προσθέστε ανθρώπινο πρόσωπο

Προσθέστε έως και 1 αναγνωριστικό προσώπου ανά χρήστη.

❶ Μπείτε στο μενού.(Για αναλυτικές ❷ Πατήστε «1» για να προσθέσετε διαχειριστή ή «2» για να οδηγίες, ανατρέξτε στην ενότητα «Είσοδος προσθέσετε χρήστη. στο μενού»)

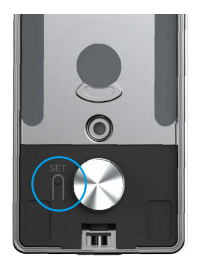

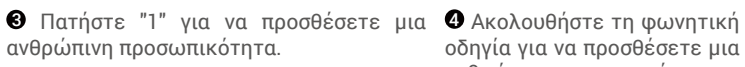

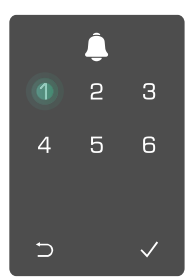

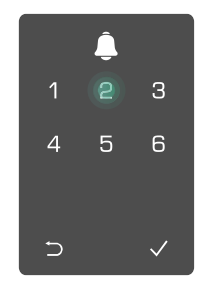

οδηγία για να προσθέσετε μια ανθρώπινη προσωπικότητα.

- 🕦 Παρακαλώ σταθείτε απευθείας μπροστά από το μπροστινό πάνελ του κλειδαριού και διατηρήστε μια απόσταση ίση με το μήκος του βραχίονα σας από το κλείδωμα, (η μη τήρηση αυτής της απόστασης μπορεί να οδηγήσει σε αποτυχία αναγνώρισης προσώπου)
  - Ακολούθήστε τη φωνητική όδηγία γία να ολοκληρώσετε την αναγνώριση προσώπου (παρακαλούμε ανατρέξτε στο πραγματικό περιεχόμενο της φωγής σε περίπτωση προσαρμογής), όπως φαίγεται στο παρακάτω σχήμα.
  - Είναι απαραίτητο να διασφαλίσετε ότι δεν υπάρχει εμπόδιο στο πρόσωπο κατά τη διάρκεια αυτής της διαδικασίας
  - Παρακαλούμε να αποφεύγετε το τρέμουλο ή την κίνηση του σώματός σας κατά τη διάρκεια της διαδικασίας, διαφορετικά μπορεί να οδηγήσει σε αποτυχία.
  - Μετά την προσθήκη ενός προσώπου, μπορείτε να χρησιμοποιήσετε την αναγνώριση προσώπου για να ξεκλειδώσετε την πόρτα.
  - Παρακαλώ κοιτάξτε ευθεία 👩 Παρακαλώ στην κλειδαριά.
- ανυψώστε 👩 ελαφρά το κεφάλι.

Παρακαλώ κλίντε ελαφρώς το κεφάλι σας.

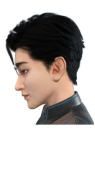

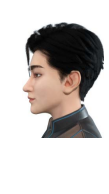

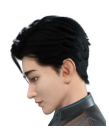

- Παρακαλώ στρίψτε ελαφρώς αριστερά.
- Παρακαλώ στρίψτε ελαφρώς
  Λειτουργία επιτυχής. δεξιά.

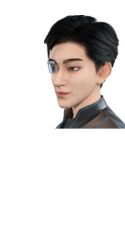

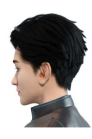

### 6. Προσθήκη δακτυλικού αποτυπώματος

Προσθέστε έως 5 δαχτυλικά αποτυπώματα ανά χρήστη.

Ο Μπείτε στο μενού.(Για αναλυτικές 2 Πατήστε «1» για να προσθέσετε διαχειριστή ή «2» για να οδηνίες, ανατρέξτε στην ενότητα «Είσοδος προσθέσετε χρήστη. στο μενού»)

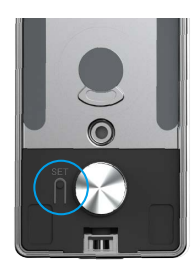

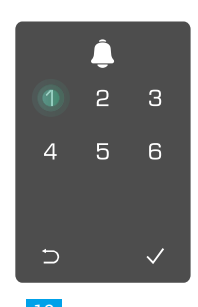

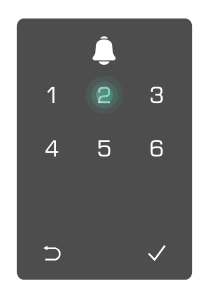

🕄 Πατήστε «2» για να προσθέσετε δακτυλικό αποτύπωμα.

Φ Μόλις ανάψει το «1», αγγίξτε τη συσκευή ανάγνωσης δακτυλικών αποτυπωμάτων. Επαναλάβετε τη διαδικασία 6 φορές. Ανάβουν διαδοχικά τα πλήκτρα 1 έως 6, συνοδεία ενός ήχου επιτυχίας, κάθε φορά που το δακτυλικό αποτύπωμα προστίθεται με επιτυχία.

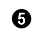

- Πατήστε το «1» για να συνεχίσετε να προσθέτετε δακτύλικά αποτύπώματα.
  - Πατήστε το πλήκτρο νια να επιστρέψετε στο προηγούμενο επίπεδο.

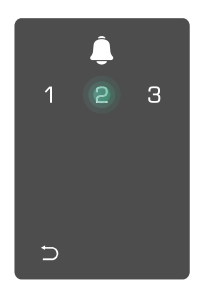

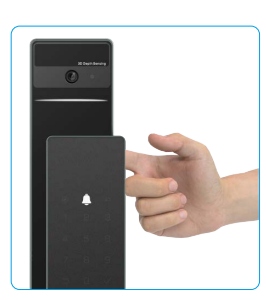

Όταν έχει προστεθεί η δακτυλική αποτύπωση και προσπαθείτε να την προσθέσετε ξανά, θα ακούσετε τη φωνητική οδηγία: υπάρχει ήδη η δακτυλική αποτύπωση.

#### 7. Προσθήκη κωδικού

Προσθέστε μέχρι 1 κωδικό πρόσβασης ανά χρήστη.

Μπείτε στο μενού. (Για αναλυτικές Πατήστε «1» για να προσθέσετε διαχειριστή ή «2» για να οδηγίες, ανατρέξτε στην ενότητα «Είσοδος προσθέσετε χρήστη. στο μενού»)

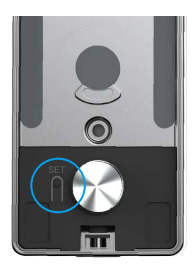

🕄 Πατήστε «3» για να προσθέσετε κωδικό.

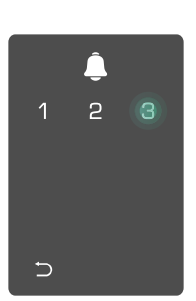

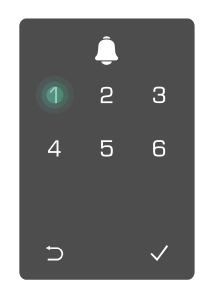

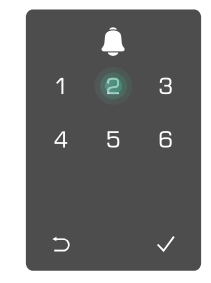

Πληκτρολογήστε έναν έγκυρο κωδικό 6-10 ψηφίων. Όταν έχετε καταχωρίσει ≥ 6 ψηφία για τον κωδικό, ανάβει το «√». Πατήστε «√» για επιβεβαίωση.

Θ Πληκτρολογήστε ξανά TOV κωδικό άλλη μία φορά και πατήστε ✓ για επιβεβαίωση. Ακούγεται ένας ήχος ο οποίος υποδηλώνει ότι η προσθήκη του κωδικού έγινε με επιτυχία.

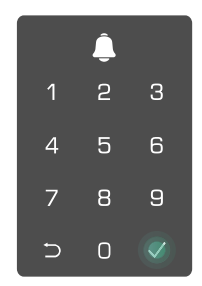

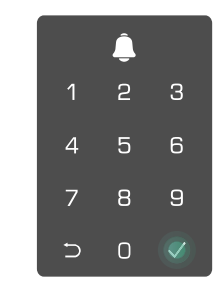

### 8. Διαγραφή διαχειριστών/χρηστών

Ο Μπείτε στο μενού.(Για αναλυτικές οδηγίες, ανατρέξτε στην ενότητα «Είσοδος στο μενού»)

Πατήστε «3» για να διαγράψετε έναν διαχειριστή/ χρήστη. ③ Πληκτρολογήστε τον κωδικό του χρήστη και πατήστε √.

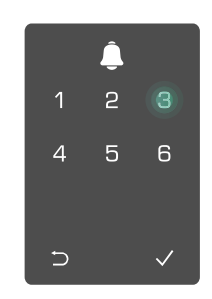

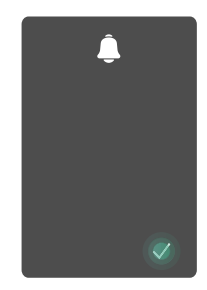

### 9. Ρυθμίσεις Κατεύθυνσης Ανοίγματος Πόρτας

Μπείτε στο μενού.(Για αναλυτικές οδηγίες, ανατρέξτε στην ενότητα «Είσοδος στο μενού»)

Πατήστε "4" για να ορίσετε την κατεύθυνση ανοίγματος της πόρτας.

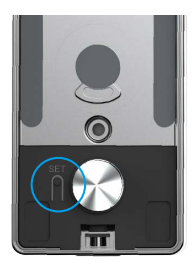

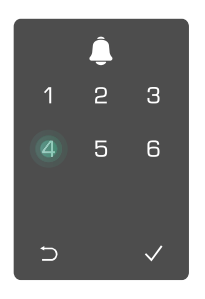

- Πατήστε "1" για να ρυθμίσετε την πόρτα σε "δεξιό άνοιγμα".
   Πατήστε το "2" για να
  - Πατηστε το "2" για να ρυθμίσετε την πόρτα σε "αριστερό άνοιγμα" πόρτας.

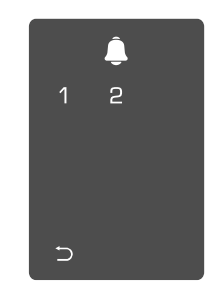

#### 10. Εκκαθάριση πληροφοριών σύζευξης Bluetooth

Ο Μπείτε στο μενού.(Για αναλυτικές οδηγίες, ανατρέξτε στην ενότητα «Είσοδος στο μενού»)

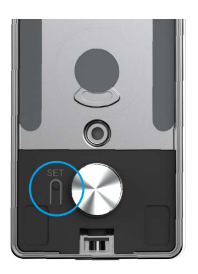

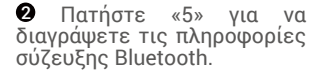

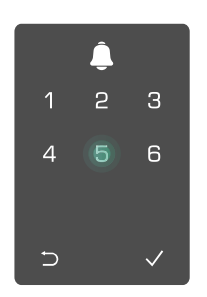

 • Πατήστε "√" για επιβεβαίωση.
 • Πατήστε "⊃", για να επιστρέψετε στο προηγούμενο επίπεδο.

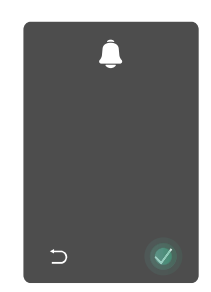

🚹 Εάν θέλετε να αλλάξετε το Bluetooth του κλειδώματός σας, ακολουθήστε τα παραπάνω βήματα. Για παράδειγμα: Εάν έχετε ήδη αποσυνδέσει τη συμφωνία Bluetooth από τον χρήστη Α και θέλετε να συνδεθείτε με άλλον χρήστη.

### 11. Αναζήτηση πληροφοριών συστήματος

 Μπείτε στο μενού.(Για αναλυτικές ανατρέξτε οδηγίες, στην ενότητα «Είσοδος στο μενού»)

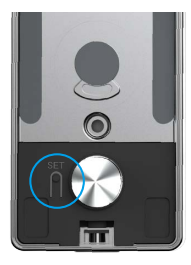

αναζητήσετε τις πληροφορίες πληροφορίες συστήματος. συστήματος της κλειδαριάς.

2 Πατήστε «6» για να 3 Η κλειδαριά μεταδίδει τις

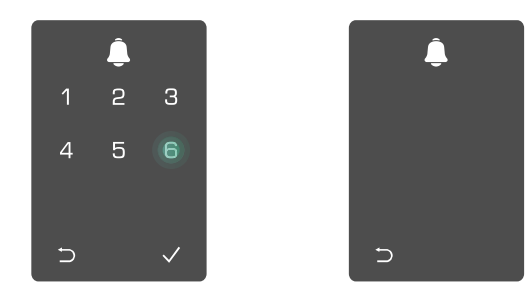

Η κλειδαριά μεταδίδει διαδοχικά τον σειριακό της αριθμό, την τρέχουσα έκδοση συσκευής και τον κωδικό επαλήθευσης στα Αγγλικά. Πατήστε 🗅 για επιστροφή στο προηγούμενο επίπεδο. Εναλλακτικά, το σύστημα επιστρέφει αυτόματα στο προηγούμενο επίπεδο μετά την επιτυχή μετάδοση.

### 12. Εισέλθετε στη λειτουργία σύζευξης

Πατήστε και κρατήστε πατημένο το κουμπί SET στο πίσω μέρος μέχρι να στείλει η κλειδαριά μια φωνητική εντολή και ο δείκτης LED αρχίσει να αναβοσβήνει, που σημαίνει ότι έχει ενεργοποιηθεί η λειτουργία σύζευξης.

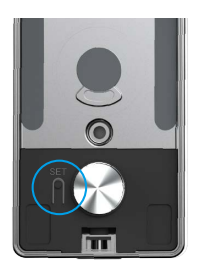

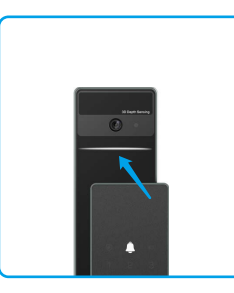

Παρακαλώ ακολουθήστε τον οδηγό του συστήματος για να ολοκληρώσετε την αντιστοίχιση σε 3 λεπτά.

Το σύστημα θα βγει αυτόματα από τη λειτουργία σύζευξης μετά από 3 λεπτά.

# Κλείδωμα Χρησιμοποιώντας

1.Μέθοδοι ξεκλειδώματος εξωτερικού χώρου

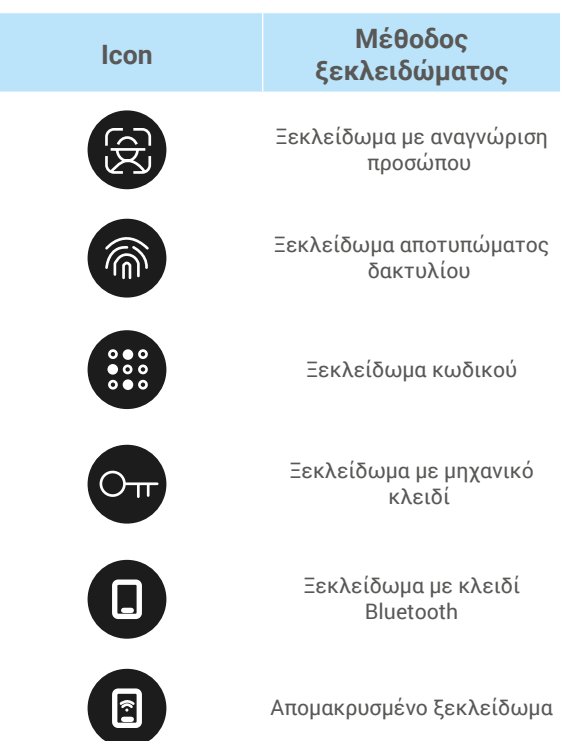

- 📔 Όταν ανοίγετε την πόρτα με μηχανικό κλειδί, εισαγάγετε και περιστρέψτε το κλειδί.
  - Αγγίξτε την περιοχή του πληκτρολογίου για να ενεργοποιήσετε την κλειδαριά προτού ανοίξετε την πόρτα με κωδικό πρόσβασης.
  - Για λόγους προστασίας της προσωπικής σας ασφάλειας, προτείνεται να αλλάζετε κωδικούς και να καθαρίζετε το πληκτρολόγιο, ώστε να μην παραμένουν ίχνη.

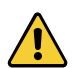

 Αυτό το προϊόν διαθέτει λειτουργία προστασίας ασφαλείας, όταν ο αριθμός σφαλμάτων αναγνώρισης προσώπου/δακτυλικών αποτυχιών/κωδικού πρόσβασης φτάσει τις 5 φορές συνεχόμενα σε 5 λεπτά, το σύστημα θα κλειδωθεί αυτόματα για 3 λεπτά.

- Το σύστημα θα ξεκλειδώσει αυτόματα μετά από 3 λεπτά.
- Μπορείτε να απενεργοποιήσετε αυτήν τη λειτουργία στην εφαρμογή ΕΖΥΙΖ.

### Ξεκλείδωμα με αναγνώριση προσώπου

#### Αυτόματα ενεργοποιημένο

Όταν το πρόσωπο βρίσκεται κοντά στην περιοχή ανίχνευσης του κλειδαριάς, η κλειδαριά θα αναγνωρίσει αυτόματα το πρόσωπο και θα ξεκλειδώσει την πόρτα.

#### Χειροκίνητη ενεργοποίηση

Πρέπει να αγγίξετε το πληκτρολόγιο για να ενεργοποιήσετε το κλείδωμα ώστε να ενεργοποιηθεί η λειτουργία αναγνώρισης προσώπου. Στη λειτουργία αναγνώρισης προσώπου, το υπέρυθρο φως αναγνώρισης προσώπου θα αναβοσβήνει, όπως φαίνεται στο παρακάτω σχήμα.

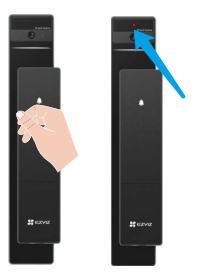

### Ξεκλείδωμα με δακτυλικό αποτύπωμα

Τοποθετήστε το δάχτυλό σας στον αναγνώστη δακτυλικών αποτυπωμάτων, η κλειδαριά θα επαληθεύσει το δακτυλικό αποτύπωμα και θα ξεκλειδώσει την πόρτα.

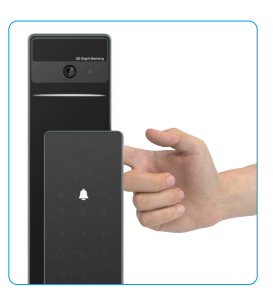

### Ξεκλείδωμα με κωδικό πρόσβασης

Το προϊόν διαθέτει προστασία κωδικών από αδιάκριτα βλέμματα. Σε περίπτωση που κάποιος σας παρακολουθεί όταν εισάγετε τον κωδικό σας, μπορείτε να προσθέσετε πάρα πολλά ψηφία πριν ή μετά τον αυθεντικό κωδικό ώστε να γίνει πολύπλοκος, διατηρώντας τη δυνατότητα ξεκλειδώματος.

Αγγίξτε το πληκτρολόγιο
 για να ενεργοποιηθεί.

② Πληκτρολογήστε τ κωδικό και πατήστε √.

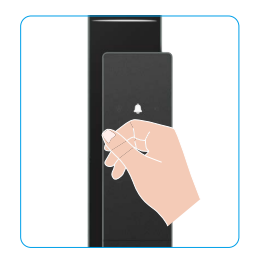

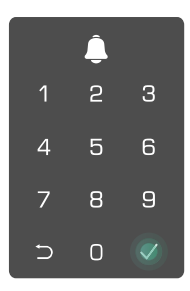

τον 3 Το κλείδωμα θα επαληθεύσει τον κωδικό πρόσβασης και θα ξεκλειδώσει την πόρτα.

### Ξεκλείδωμα με μηχανικό κλειδί

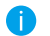

Φυλάξτε το μηχανικό κλειδί με ασφάλεια για μελλοντική χρήση.

 Σύρετε το κουμπί για να ανοίξετε το κάλυμμα του μηχανικού κλειδαριάς.

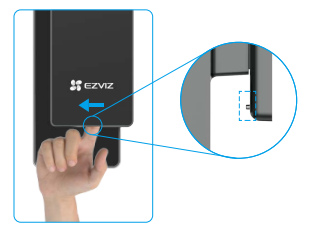

Εισάγετε το κλειδί και περιστρέψτε το, η πόρτα θα ξεκλειδώσει.

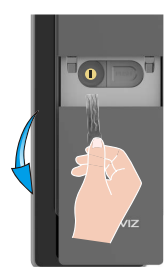

### 2.Μέθοδοι ξεκλειδώματος εσωτερικών χώρων

## • Ηλεκτρονικό Ξεκλείδωμα Κουμπιού

Πατήστε το κουμπί ηλεκτρονικής ξεκλειδώματος για να ξεκλειδώσετε την πόρτα.

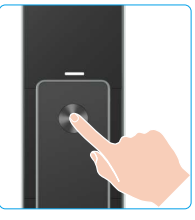

### Ξεκλείδωμα Κουμπιού Έκτακτης Ανάγκης

Κρατήστε και πιέστε το περιστρεφόμενο κουμπί έκτακτης απελευθέρωσης και στρέψτε το για έναν και μισό κύκλο για να ξεκλειδώσετε την πόρτα.

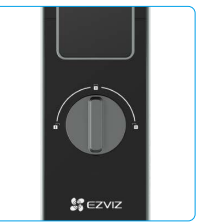

### 3.Πολλαπλές μέθοδοι κλειδώματος

### Κλείδωμα από έξω

Όταν ανοίγει η πόρτα από μέσα, το "√" στο πληκτρολόγιο του μπροστινού πάνελ θα ανάψει, και πατήστε "√" για να επιβεβαιώσετε το κλείδωμα.

### Κλείδωμα εσωτερικά

Μετά το κλείσιμο της πόρτας, πατήστε το κουμπί "ηλεκτρονικό κλείδωμα" στο πίσω μέρος για να επιβεβαιώσετε το κλείδωμα.

### Κλείδωμα αντίστροφης μέτρησης

Ανοίξτε τη λειτουργία "κλείδωμα αντίστροφης μέτρησης" στην εφαρμογή ΕΖVΙΖ. Αφού ενεργοποιηθεί αυτή η λειτουργία, η πόρτα θα κλειδώνει αυτόματα μετά τη λήξη της αντίστροφης μέτρησης.

# Λειτουργία και διαχείριση

### 1. Ξεκλείδωμα έκτακτης ανάγκης

Όταν η μπαταρία εξαντληθεί, συνδέστε τη διασύνδεση επείγουσας τροφοδοσίας του μπροστινού πίνακα με την τράπεζα ενέργειας για να φορτίσετε το κλείδωμα μέσω καλωδίου τροφοδοσίας Type-C και στη συνέχεια ξεκλειδώστε την πόρτα.

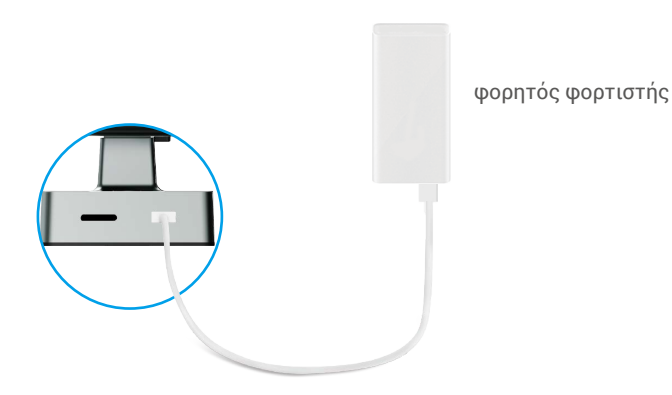

## 2. Ειδοποιήσεις

#### 1. Συναγερμός κατά της παραβίασης

Σε περίπτωση βίαιης αποσυναρμολόγησης, η κλειδαριά εκπέμπει ειδοποίηση που διαρκεί περίπου ένα λεπτό.

#### 2. Ειδοποίηση κλειδωμένου συστήματος

Σε περίπτωση επαλήθευσης με λανθασμένο δακτυλικό αποτύπωμα, κωδικό πρόσβασης ή κάρτα 5 συνεχόμενες φορές, το σύστημα κλειδώνει για 3 λεπτά.

#### 3. Προειδοποίηση χαμηλής στάθμης μπαταρίας

Μόλις η τάση της μπαταρίας είναι χαμηλή, η φωνητική υπόδειξη θα σας υπενθυμίσει να φορτίσετε την μπαταρία.

### 3. Επαναφορά εργοστασιακών ρυθμίσεων

1. Αφαιρέστε το κάλυμμα της μπαταρίας του πίσω πάνελ και αφαιρέστε την μπαταρία.

2. Πατήστε το κουμπί SET για 5 δευτερόλεπτα, ταυτόχρονα τοποθετήστε ξανά τη μπαταρία στην υποδοχή της.

Αφήστε το κουμπί SET και πατήστε το √ για επιβεβαίωση μετά τις φωνητικές οδηγίες.

# Λειτουργίες στην εφαρμογή EZVIZ

Η διεπαφή της εφαρμογής ενδέχεται να διαφέρει λόγω ενημέρωσης της έκδοσης. Προτεραιότητα έχει η διεπαφή της εφαρμογής που εγκαταστήσατε στο τηλέφωνό σας.

Όταν κάνετε εκκίνηση της εφαρμογής ΕΖVΙΖ και πατήσετε στην κλειδαριά σας, μπορείτε να δείτε και να διαχειριστείτε κατά πώς θέλετε την κλειδαριά από την αρχική σελίδα.

| Παράμετρος                      | Περιγραφή                                                                                                    |
|---------------------------------|----------------------------------------------------------------------------------------------------|
| $\bigcirc$                      | Πατήστε το εικονίδιο για να προβάλετε ή να αλλάξετε τις ρυθμίσεις της<br>συσκευής.                                                                                                    |
| Μπαταρία                        | Μπορείτε να δείτε την υπολειπόμενη ισχύ της μπαταρίας εδώ.                                                                                                    |
| Σήμα                            | Μπορείτε να δείτε εδώ την ισχύ του σήματος Wi-Fi του κλειδαριάς.                                                                                                    |
| Bluetooth                       | Μπορείτε να δείτε την κατάσταση σύνδεσης Bluetooth.                                                                                                    |
| Ζωντανά                         | Πατήστε για να δείτε το βίντεο εξωτερικού χώρου.                                                                                                    |
| Ξεκλείδωμα μέσω Bluetooth       | Πατήστε για ξεκλείδωμα του κλειδαριού μέσω Bluetooth.                                                                                                    |
| Διαχείριση Χρηστών              | <ul> <li>Μπορείτε να πατήσετε για να διαχειριστείτε τους χρήστες εδώ.</li> <li>Μετά την προσθήκη ενός χρήστη, μπορείτε επίσης να προσθέσετε μεθόδους<br/>ξεκλειδώματος για αυτόν τον χρήστη, όπως δακτυλικό αποτύπωμα, ψηφιακό<br/>κωδικό πρόσβασης, κάρτα proximity και κωδικό παρανόησης. Παρακαλούμε<br/>σημειώστε ότι η μέθοδος ξεκλειδώματος πρέπει να λειτουργεί στην κλειδαριά.</li> </ul> |
| Προσωρινός Κωδικός<br>Πρόσβασης | Πατήστε για να δημιουργήσετε ένα προσωρινό κωδικό πρόσβασης για<br>τους επισκέπτες να ανοίξουν την πόρτα.                                                                                                    |
| Κλειδί Bluetooth                | Πατήστε για να δημιουργήσετε έναν κωδικό σύζευξης Bluetooth για τους επισκέπτες ώστε να ανοίξουν/κλείσουν την πόρτα μέσω Bluetooth.                                                                                                    |
| Όλα τα Γεγονότα                 | Ελέγξτε όλα τα γεγονότα που συνέβησαν στην κλειδαριά.                                                                                                    |

# Συντήρηση

## 1. Καθημερινή συντήρηση

- Μη φέρνετε διαβρωτικά υλικά σε επαφή με την κλειδαριά, προς αποφυγή ζημιάς της κλειδαριάς και φθοράς του λούστρου της.
- Σε περίπτωση παραμόρφωσης της πόρτας, η τριβή αυξάνεται από την είσοδο του σύρτη στη συρτοδόχο και
  ο σύρτης δεν μπορεί να επεκταθεί πλήρως. Σε αυτήν την περίπτωση απαιτείται προσαρμογή της θέσης της
  συρτοδόχου.
- Φορτίστε την μπαταρία αμέσως μόλις η τάση της μπαταρίας είναι χαμηλή για να διασφαλίσετε την κανονική χρήση του κλειδαριάς.
- Φυλάξτε το μηχανικό κλειδί με ασφάλεια.
- Κατά την καταγραφή δακτυλικού αποτυπώματος, πιέστε οριζόντια το δάκτυλό σας στη συσκευή ανάγνωσης.
- Αν η κλειδαριά δεν έχει δυνατότητα προσαρμογής, ζητήστε από επαγγελματία να την ελέγξει.
- Διατηρείτε το περιστρεφόμενο τμήμα της κλειδαριάς λιπασμένο ώστε να περιστρέφεται ομαλά και να παρατείνεται η διάρκεια ζωής της.
- Προτείνεται ο έλεγχος της κλειδαριάς μία φορά ανά έξι μήνες ή ανά έτος και ο έλεγχος του σφιξίματος των βιδών.
- Τοποθετήστε μικρή ποσότητα σκόνης γραφίτη ή σκόνης μολυβιού στην κυλινδρική οπή της κλειδαριάς, ώστε το κλειδί να τοποθετείται και να αφαιρείται ομαλά τακτικά (μία φορά ανά έτος ή ανά έξι μήνες). Ωστόσο, μην εφαρμόζετε γράσο για λίπανση, καθώς μπορεί να κολλήσει στο ελατήριο πείρου.

### 2. Συχνές ερωτήσεις

| Πρόβλημα                                                                    | Αιτία                                                                  | Λύση                                                                                                    |
|-----------------------------------------------------------------------------|------------------------------------------------------------------------|----------------------------------------------------------------------------------------------------|
| Η πόρτα δεν μπορεί<br>να ανοίξει κανονικά                                   | Πρόβλημα εγκατάστασης<br>κλειδαριάς.                                   | Παρακαλούμε να έχετε την επανελέγχθεί η<br>εγκατάσταση από επαγγελματίες                                                                                                    |
| μέσω επαλήθευσης με<br>δακτυλικό αποτύπωμα,<br>κωδικό πρόσβασης ή<br>κάρτα. | Η εξουσία του χρήστη<br>δεν βρίσκεται εντός της<br>ισχύουσας περιόδου. | Χρησιμοποιήστε τις δακτυλικές αποτυπώσεις,<br>τους κωδικούς πρόσβασης ή τις κάρτες άλλων<br>χρηστών, ή ενημερώστε την περίοδο ισχύος του<br>χρήστη μέσω της εφαρμογής EZVIZ |
|                                                                             | Εσφαλμένος μηχανικός<br>κλειδί.                                        | Χρησιμοποιήστε το σωστό μηχανικό κλειδί.                                                                                                    |
| Η πόρτα δεν ανοίγει με<br>μηχανικό κλειδί.                                  | Το κυλινδρικό κλείδωμα είναι<br>κατεστραμμένο.                         | Μετά το άνοιγμα της πόρτας, παρακαλούμε<br>να αφήσετε τους ειδικούς να ελέγξουν και                                                                                         |
|                                                                             | Δεν είναι δυνατό να εισαχθεί<br>πλήρως το μηχανικό κλειδί.             | να αντικαταστήσουν τα κατεστραμμένα<br>εξαρτήματα.                                                                                                    |
| Δεν υπάρχει απόκριση<br>από τον αναγνώστη<br>δακτυλικών<br>αποτυπωμάτων.    | Ο αναγνώστης δακτυλικών<br>αποτυπωμάτων είναι<br>κατεστραμμένος.       | Παρακαλούμε να έχετε την επανελέγχθεί η<br>εγκατάσταση από επαγγελματίες                                                                                                    |
| Το κλείδωμα είναι πάντα                                                     | Σφάλμα εγκατάστασης                                                    | Παρακαλούμε να έχετε τους επαγγελματίες να<br>ελέγχουν την αντικατάσταση ξανά                                                                                               |
| ανοιχτό.                                                                    | Το συμπλέκτη είναι<br>κατεστραμμένο.                                   | Παρακαλούμε να έχετε την επανελέγχθεί η<br>εγκατάσταση από επαγγελματίες                                                                                                    |

🕦 Για περισσότερες πληροφορίες σχετικά με τη συσκευή, ανατρέξτε στη διεύθυνση www.ezviz.com/eu.

| Πρόβλημα                                                                                                    | Αιτία                                                                                                    | Λύση                                                                                                    |
|----------------------------------------------------------------------------------------------------|----------------------------------------------------------------------------------------------------|----------------------------------------------------------------------------------------------------|
| Η πόρτα δεν ανοίγει με<br>τη λαβή στο πίσω πάνελ.                                                                                             | Πρόβλημα εγκατάστασης                                                                                      | Παρακαλούμε να έχετε την επανελέγχθεί η<br>εγκατάσταση από επαγγελματίες                                                                                                    |
|                                                                                                    | Η λειτουργία Bluetooth του<br>κινητού τηλεφώνου είναι<br>απενεργοποιημένη.                                 | Ενεργοποιήστε το Bluetooth του κινητού<br>τηλεφώνου σας και δοκιμάστε να συνδεθείτε<br>ξανά                                                                                                    |
|                                                                                                    | Η απόσταση μεταξύ του<br>κλειδαριού και του κινητού<br>τηλεφώνου είναι εκτός<br>εμβέλειας Bluetooth (50 μ) | Παρακαλώ πλησιάστε στο κλείδωμα της πόρτας<br>για να ξαναπροσπαθήσετε                                                                                                    |
| Δεν είναι δυνατή η<br>σύνδεση του Bluetooth<br>του κινητού τηλεφώνου.                                                                         | Λανθασμένος κωδικός<br>σύζευξης                                                                            | Εισαγάγετε το σωστό κωδικό σύζευξης.<br>Α. Από προεπιλογή, ο κωδικός σύζευξης είναι 0<br>συν τα τελευταία 5 ψηφία του αριθμού σειράς.<br>Β. Διαφορετικά, ο κωδικός σύζευξης είναι<br>εξατομικευμένος. Εάν ξεχάστε τον κωδικό<br>σύζευξης, καθαρίστε τις πληροφορίες σύζευξης<br>(ανατρέξτε στο <u>Εκκαθάριση πληροφοριών</u><br><u>σύζευξης Bluetooth</u> ). Ο κωδικός σύζευξης θα<br>αποκατασταθεί στην προεπιλεγμένη τιμή και<br>μπορεί να χρησιμοποιηθεί για τη σύνδεση.                |
|                                                                                                    | Άλλοι λόγοι                                                                                                | <ul> <li>a. Προσπαθήστε ξανά μετά από επανεκκίνηση</li> <li>του Bluetooth του κινητού τηλεφώνου.</li> <li>b. Προσπαθήστε ξανά μετά την έξοδο και</li> <li>επανείσοδο στην εφαρμογή ΕΖVΙΖ.</li> <li>c.Διαγράψτε τις πληροφορίες συζεύξεων</li> <li>(ανατρέξτε στο Εκκαθάριση πληροφοριών<br/><u>σύζευξης Bluetooth</u>) και δοκιμάστε ξανά μετά</li> <li>από λειτουργία για να ξεχάσετε τις πληροφορίες</li> <li>συζεύξεων μεταξύ του τηλεφώνου σας και του</li> <li>κλειδαριού.</li> </ul> |
| Οι χρήστες και<br>οι δακτυλικές<br>αποτυπώσεις, οι<br>κωδικοί πρόσβασης και<br>οι κάρτες δεν μπορούν<br>να προστεθούν στην<br>εφαρμογή ΕΖVΙΖ. | Ο περιβάλλοντας δικτύου δεν<br>είναι σταθερός                                                              | Συνδέστε πρώτα το Bluetooth κλειδαριάς, στη<br>συνέχεια προσθέστε το στη διαχείριση χρηστών<br>στην εφαρμογή EZVIZ                                                                                                    |
| Η συσκευή είναι συχνά<br>αποσυνδεδεμένη.                                                                                                    | Το κινητό σας τηλέφωνο<br>δεν είναι συνδεδεμένο με το<br>Bluetooth της κλειδαριάς                          | Παρακαλούμε αλλάξτε σε σταθερό σήμα δικτύου                                                                                                    |
| Γρήγορη κατανάλωση                                                                                                    | Ο περιβάλλοντας δικτύου δεν                                                                                | Κλείστε τον διακόπτη WiFi στην εφαρμογή EZVIZ                                                                                                    |
| μπαταρίας.                                                                                                    | είναι σταθερός                                                                                             | Παρακαλούμε αλλάξτε σε σταθερό σήμα δικτύου                                                                                                    |

## Πρωτοβουλίες για τη χρήση προϊόντων βίντεο

Σας ευχαριστούμε που επιλέξατε προϊόντα ΕΖVΙΖ.

Η τεχνολογία επηρεάζει κάθε πτυχή της ζωής μας. Ως εταιρεία προϊόντων υψηλής τεχνολογίας, αντιλαμβανόμαστε ολοένα και περισσότερο τον ρόλο που διαδραματίζει η τεχνολογία στη βελτίωση της επιχειρηματικής αποδοτικότητας και της ποιότητας ζωής. Ωστόσο, ταυτόχρονα, αντιλαμβανόμαστε και τις πιθανές βλάβες της ανάρμοστης χρήσης της τεχνολογίας. Για παράδειγμα, τα προϊόντα βίντεο μπορούν να καταγράφουν πραγματικές, πλήρεις και καθαρές εικόνες. Αυτό προσφέρει υψηλή αξία αναδρομικά στη διατήρηση στοιχείων σε πραγματικό χρόνο. Ωστόσο, μπορεί επίσης να οδηγήσει στην καταπάτηση νόμιμων δικαιωμάτων και συμφερόντων τρίτων σε περίπτωση ανάρμοστης διανομής, χρήσης ή/και επεξεργασίας των δεδομένων βίντεο. Βασισμένη στη φιλοσοφία «Η τεχνολογία για καλό σκοπό», η ΕΖVΙΖ απαιτεί από κάθε τελικό χρήστη της τεχνολογίας βίντεο και των προϊόντων βίντεο που παράγει να συμμορφώνεται με κάθε ισχύουσα νομοθεσία και όλους τους κανοισμούς, καθώς και τους δεοντολογικούς κανόνες, με στόχο την από κοινού δημιουργίας μιας καλύτερης κοινότητας. Διαβάστε προσεκτικά τις παρακάτω πρωτοβουλίες:

1. Όλοι έχουν εύλογο δικαίωμα στο απόρρητο και η εγκατάσταση προϊόντων βίντεο δεν θα πρέπει να έρχεται σε σύγκρουση με αυτήν την εύλογη προσδοκία. Γι' αυτόν τον λόγο, θα πρέπει να παρέχεται μια προειδοποίηση με εύλογο και αποτελεσματικό τρόπο, διευκρινίζοντας το εύρος παρακολούθησης, κατά την εγκατάσταση προϊόντων βίντεο σε δημόσιους χώρους. Για μη δημόσιους χώρους, τα δικαιώματα και τα συμφέροντα τρίτων θα αξιολογούνται κατά την εγκατάσταση προϊόντων βίντεο σε δημόσιους χώρους. Για μη δημόσιους χώρους, τα δικαιώματα και τα συμφέροντα τρίτων θα αξιολογούνται κατά την εγκατάσταση προϊόντων βίντεο σε δημόσιους χώρους. Για μη δημόσιους χώρους, τα δικαιώματα και τα συμφέροντα τρίτων θα αξιολογούνται κατά την εγκατάσταση των προϊόντων βίντεο, συμπεριλαμβανομένων, ενδεικτικά, της εγκατάστασης προϊόντων βίντεο που είναι σε μεγάλο βαθμό μη ορατά.

2. Σκοπός των προϊόντων βίντεο είναι η καταγραφή πραγματικών δραστηριοτήτων σε συγκεκριμένο χρόνο και χώρο και σε συγκεκριμένες συνθήκες. Επομένως, κάθε χρήστης θα ορίζει κατ' αρχάς εύλογα τα δικαιώματά του στο συγκεκριμένο εύρος, προκειμένου να αποφεύγεται η καταπάτηση δικαιωμάτων εικόνας, απορρήτου ή άλλων νόμιμων δικαιωμάτων τρίτων μερών.
3. Κατά τη διάρκεια της χρήσης προϊόντων βίντεο, τα δεδομένα εικόνας βίντεο που λαμβάνονται από πραγματικές σκηνές θα συνεχίσουν να δημιουργούνται, συμπεριλαμβανομένης μεγάλης ποσότητας βιολογικών δεδομένων (όπως εικόνες προσώπου) και τα δεδομένα θα μπορούν στη συνέχεια εφαρμοστούν περαιτέρω ή να υποβληθούν σε εκ νέου επεξεργασία. Τα ίδια τα προϊόντα βίντεο δεν μπορούν να προσφέρουν διάκριση μεταξύ του ορθού και του ανάρμοστου όσον αφορά τη χρήση των δεδομένων, με βάση αποκλειστικά τις εικόνες που καταγράφονται από προϊόντων, με βάση αποκλειστικά τις εικόνες που καταγράφονται από προϊόντως. Το αποτέλεσμα της χρήσης δεδομένων οφείλουν όχι μόνο να συμμορφώνονται με το σύνολο της ισχύσυσας νομοθεσίας και των κανουσμών, καθώς και άλλων κανοιστικών απαιτήσεων, αλλά και να τηρούν τα διεθυή πρότυπα, την κοινωνική δεοντολογία, τους κανόνες ηθικής, τις κοινές πρακτικές και άλλες μη υποχρεωτικές απαιτήσεις και να σέβονται το ατομικό απόρρητο, την εικόνα και άλλα

4. Τα δικαιώματα, οι αξίες και άλλες απαιτήσεις διαφόρων ενδιαφερόμενων θα πρέπει πάντα να λαμβάνονται υπόψη κατά την επεξεργασία δεδομένων βίντεο που δημιουργούνται συνεχώς από προϊόντα βίντεο. Κατά αυτήν την έννοια, η ασφάλεια προϊόντων και η ασφάλεια δεδομένων είναι εξαιρετικά σημαντικές. Επομένως, κάθε τελικός χρήστης και ελεγκτής δεδομένων θα λαμβάνουν όλα τα εύλογα και απαραίτητα μέτρα, προκειμένου να εξασφαλίζουν την ασφάλεια δεδομένων και απαραίτητα μέτρα, προκειμένου να εξασφαλίζουν την ασφάλεια δεδομένων και απαραίτητα μέτρα, προκειμένου να εξασφαλίζουν την ασφάλεια δεδομένων και να αποφεύγουν τη διαρροή τους, την ανάρμοστη γνωστοποίηση και την ανάρμοστη χρήση, συμπεριλαμβανομένων, ενδεικτικά, της ρύθμισης ελέγχων πρόσβασης, της επιλογής κατάληλου περιβάλλοντος δικτύου (Διαδίκτυο ή Intranet) όπου θα συνδέονται τα ποριζόντα βίντεο και της εξασφάλισης και διαρκούς βελτιστοποίησης της ασφάλειας δικτύου.

5. Τα προϊόντα βίντεο έχουν συμβάλλει σημαντικά στη βελτίωση της κοινωνικής ασφάλειας σε όλο τον κόσμο. Πιστεύουμε ότι τα ίδια προϊόντα θα διαδραματίσουν ενεργό ρόλο και σε πολλές άλλες πτυχές της κοινωνικής ζωής. Οποιαδήποτε κατάχρηση των προϊόντων βίντεο σε παραβίαση των ανθρώπινων δικαιωμάτων ή η οποία οδηγεί σε ποινικές δραστηριότητες είναι αντίθετη στην αρχική πρόθεση της τεχνολογικής καινοτομίας και της ανάπτυξης προϊόντων. Επομένως, κάθε χρήστης θα δημουργεί έναν μηχανισμό αξιολόγησης και παρακολούθησης σχετικά με την εφαρμογή του προϊόντος, ώστε να διασφαλίζει ότι κάθε προϊόν χρησιμοποιείται με ορθό και εύλογο τρόπο και καλόπιστα.